## Installare e Configurare un NAS virtuale

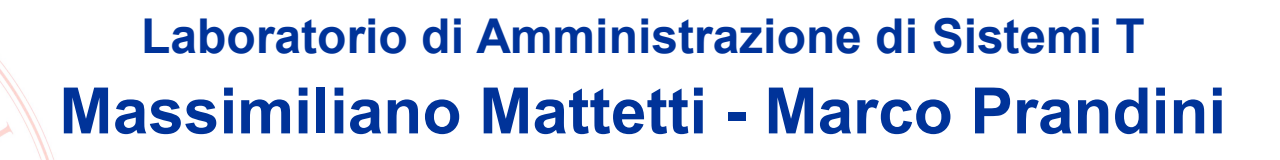

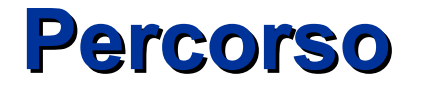

- In questa esercitazione simuleremo la configurazione di un NAS affidabile e flessibile per mezzo dei tool Linux
  - Utilizzeremo dischi virtuali in RAID per simulare un array tollerante ai guasti
  - Utilizzeremo LVM per realizzare un volume di dimensioni facilmente modificabili
  - Utilizzeremo NFS per condividere questo filesystem tra diversi client
- Tutte le seguenti operazioni saranno svolte sulla VM Router, salvo diversamente specificato (dalla slide 18 in poi)

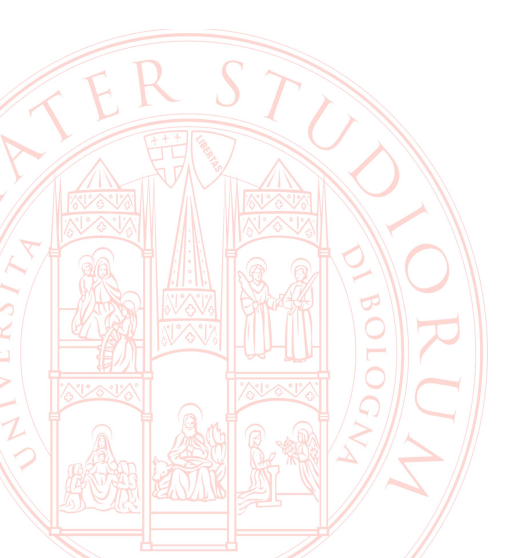

### **Creazione dei dischi virtuali (1)**

- Definiamo in VirtualBox 4 nuovi hard disk (non supportato da tutte le versioni; in alternativa: crearli direttamente dalla VM)
  - File  $\rightarrow$  Virtual Media Manager

| Hard Disks 💽 CD/DVD Images 📙 Floppy Images                                                                   |              |             |
|----------------------------------------------------------------------------------------------------|--------------|-------------|
| Name 🗸                                                                                                    | Virtual Size | Actual Size |
| LabAmmSis-base.vdi                                                                                           | 1.00 GB      | 910.00 MB   |
| LabAmmSisBaseGnome.vdi                                                                                       | 2.00 GB      | 1.55 GB     |
| WinXP.vmdk                                                                                                   | 20.00 GB     | 18.67 GB    |
| basedisk.vdi                                                                                                 | 2.00 GB      | 993.01 MB   |
| centos1(5.4).vdi                                                                                             | 10.00 GB     | 1.75 GB     |
| centos2(5.4).vdi                                                                                             | 10.00 GB     | 1.77 GB     |
| centos3(5.4).vdi                                                                                             | 10.00 GB     | 1.76 GB     |
| cerbero.vdi                                                                                                  | 8.00 GB      | 2.51 GB     |
| ocation: /home/prandini/.VirtualBox/HardDisks/La<br>Type (Format): Normal (VDI)<br>Attached to: Not Attached | oAmmSis-base | e.vdi       |

# Creazione dei dischi virtuali (2)

- $\rightarrow New$ 
  - "dynamically expanded storage"
  - ~/LAS.VM/HardDisks/d0.vdi
  - dimensione 1GB
- Ripetere l'operazione per creare allo stesso modo d1, d2, d3
  - ricordando sempre di collocarli in ~/LAS.VM/HardDisks/
- Chiudere il Virtual Media Manager

#### Press the Select button to select the location of a file to store the hard disk data or type a file name in the entry field. Location d0.vdi Select the size of the virtual hard disk in megabytes. This size will be reported to the Guest OS as the maximum size of this hard disk. Size 0 1.00 GB 4.00 MB 2.00 TB < Back Next > Cancel

#### Virtual Disk Location and Size

### Connessione dei dischi virtuali alla VM (1)

#### Dai settaggi dello storage

- collegate i 4 dischi; seconda icona sulla riga del nuovo controller
  - choose existing disk  $\rightarrow$  cercate quelli che avete creato
  - create new disk se non si poteva col VMM, usando le stesse indicazioni

Al termine del procedimento, la situazione dovrebbe essere:

| ⊗ 🗊 LAS-debian6-Router - Settings                                                                                               |                                                                                                    | LAS-debian6-Router                             | Acceleration: VT-x/AMD-V. Nested |                                                                                                    |                                                                                        |  |
|----------------------------------------------------------------------------------------------------|----------------------------------------------------------------------------------------------------|------------------------------------------------|----------------------------------|----------------------------------------------------------------------------------------------------|----------------------------------------------------------------------------------------|--|
| 📃 General                                                                                                    | Storage                                                                                                    |                                                | 💎 Running                        | Paging                                                                                              |                                                                                        |  |
| <ul> <li>System</li> <li>Display</li> <li>Storage</li> <li>Audio</li> <li>Network</li> <li>Serial Ports</li> <li>USB</li> </ul> | Storage Tree                                                                                                    | Attributes                                     | LAS-debian6-Server               | Display                                                                                             |                                                                                        |  |
|                                                                                                    | ◆ Controller: IDE Co (④ IÈ)       Name: IDE         ● ⑤ Empty       ▲         ◆ Controller: SCSI       ☑ Iype: PIIX         ● ⑧ LAS-debian6-base-disk       ☑ to to to to to to to to to to to to to | Name:     IDE Controller       Type:     PIIX4 | C Towered On                     | Video Memory:     12 MB       Remote Desktop Server:     Disabled       Video Capture:     Disabled |                                                                                        |  |
|                                                                                                    |                                                                                                    | Use Host I/O Cache                             |                                  | Storage                                                                                             | )                                                                                      |  |
| Shared Folders                                                                                                    | <ul> <li>NewVirtualDisk2.vdi</li> <li>NewVirtualDisk3.vdi</li> <li>NewVirtualDisk4.vdi</li> </ul>                                                                                                    |                                                |                                  | Controller: IDE<br>Controller<br>IDE Secondary Master:                                              | [CD/DVD] Empty                                                                         |  |
| -                                                                                                    |                                                                                                    |                                                |                                  | Controller: SCSI<br>SCSI Port 0:<br>SCSI Port 1:                                                    | LAS-debian6-base-disk1.vmdk (Normal, 4,00 GB)<br>NewVirtualDisk1.vdi (Normal, 1,00 GB) |  |
|                                                                                                    |                                                                                                    |                                                |                                  | SCSI Port 2:                                                                                        | NewVirtualDisk2.vdi (Normal, 1,00 GB)                                                  |  |
|                                                                                                    |                                                                                                    | <u>C</u> ancel <u>O</u> K                      |                                  | SCSI Port 3:<br>SCSI Port 4:                                                                        | NewVirtualDisk3.vdi (Normal, 1,00 GB)<br>NewVirtualDisk4.vdi (Normal, 1,00 GB)         |  |

#### **Avvio della VM**

- Durante l'avvio si può constatare se il BIOS riporta la presenza dei nuovi dischi
- Dal S.O., per verificare l'esistenza dei dischi, usare ad esempio:

#### dmesg | grep sd

 $\rightarrow$  dovrebbe riportare i messaggi del kernel al riconoscimento dei dischi

#### cat /proc/scsi/scsi

R→Sdovrebbe riportare 4 harddisk

#### ls -l /dev/sd\*

→ dovrebbero essere presenti i file sda, sdb, sdc, sdd

## Partizionamento dei dischi (1)

Si utilizza il comando fdisk /dev/sdb per partizionare il primo disco

- Comandi essenziali di fdisk:
  - m: help (manual)
  - p: print partition table
  - n: new partition
  - t: change partition type
  - w: write and quit
  - q: quit without saving

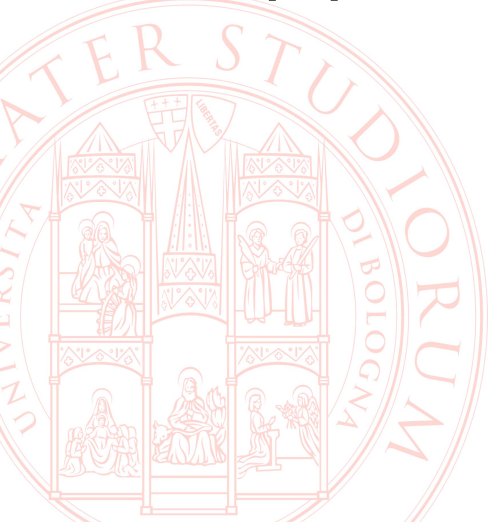

### Partizionamento dei dischi (2)

Ipotizziamo di voler riservare parte dello spazio allo swap, e parte alla realizzazione di volumi con cui costruire un RAID:

■ Creazione prima partizione → comando n

- Primo parametro richiesto: tipo di partizione  $\rightarrow$  scegliere per primaria
- Secondo parametro richiesto: numero di partizione  $\rightarrow$  1
- Terzo parametro richiesto: primo cilindro  $\rightarrow\,$  digitare invio per il primo disponibile
- Quarto parametro richiesto: ultimo cilindro  $\rightarrow$  ad es. 4
- Verificate con p che la partizione sia stata creata
  - Assegnamento del tipo alla partizione  $\rightarrow$  Comando t
    - Primo parametro: numero di partizione  $\rightarrow$  1
    - Secondo parametro: il tipo  $\rightarrow 82$  (con L si possono listare tutti i tipi)

### Partizionamento dei dischi (3)

■ Creazione seconda partizione → comando n

- Primo parametro richiesto: tipo di partizione  $\rightarrow$  scegliere p per primaria
- Secondo parametro richiesto: numero di partizione  $\rightarrow$  2
- Terzo parametro richiesto: primo cilindro  $\rightarrow\,$  digitare invio per il primo disponibile
- Quarto parametro richiesto: ultimo cilindro  $\rightarrow$  digitare invio per usare tutto lo spazio
- Assegnamento del tipo alla partizione → Comando t
  - Primo parametro: numero di partizione  $\rightarrow$  2
  - Secondo parametro: il tipo  $\rightarrow$  *fd*

Verificate con p che la partizione sia stata creata

| Device Boot | Start | End | Blocks  | Id | System                |
|-------------|-------|-----|---------|----|-----------------------|
| /dev/sdb1   | 1     | 4   | 32098+  | 82 | Linux swap / Solaris  |
| /dev/sdb2   | 5     | 130 | 1012095 | fd | Linux raid autodetect |
|             |       |     |         |    |                       |

Salvate ed uscite con w

#### Partizionamento dei dischi (4)

Clonate la stessa configurazione sugli altri tre dischi

- sfdisk -d /dev/sdb | sfdisk /dev/sdc
- sfdisk -d /dev/sdb | sfdisk /dev/sdd
- sfdisk -d /dev/sdb | sfdisk /dev/sde
- Verificate il risultato con fdisk -1 ls -l /dev/sd\*

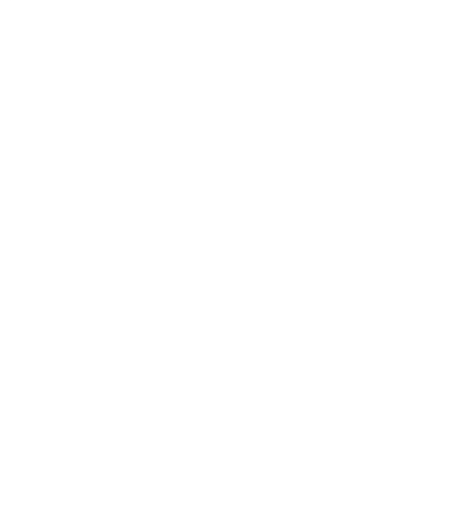

#### **Definizione di un metadevice RAID1**

Per realizzare un mirror con due delle partizioni create ora:

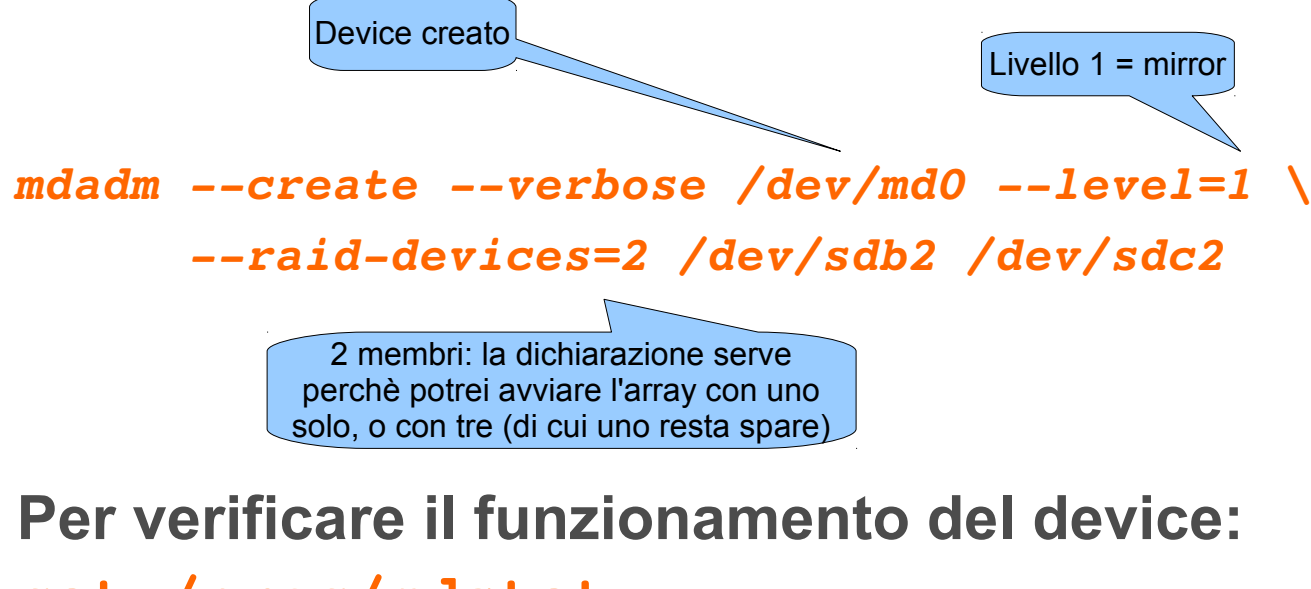

cat /proc/mdstat

Per salvare lo stato running nel file di configurazione: echo DEVICE /dev/sd[bcde]2 > /etc/mdadm/mdadm.conf mdadm --detail --scan >> /etc/mdadm/mdadm.conf

#### LVM: prima definizione

- Marcatura dei block device che voglio usare come PV pvcreate /dev/md0
- Per visualizzare i PV disponibili: pvdisplay
- Definizione del VG ed assegnazione del PV al VG vgcreate vg\_raid1 /dev/md0
- Per visualizzare i VG disponibili: vgdisplay
- Allocazione di un LV su di un VG
  - lvcreate -n datadisk -L 100M vg\_raid1
- Per visualizzare i LV disponibili:

lvdisplay

#### **Utilizzo del Logical Volume**

II LV è utilizzabile come una normale partizione:

- va formattato

mkfs.ext3 /dev/vg\_raid1/datadisk

– e montato

vgdisplay

df

mkdir /home/las/sharedir

mount /dev/vg\_raid1/datadisk /home/las/sharedir

Controlliamo lo spazio reso disponibile nel filesystem, e la corrispondente diminuzione di PE disponibili sul VG:

#### **NFS: Configurazione target**

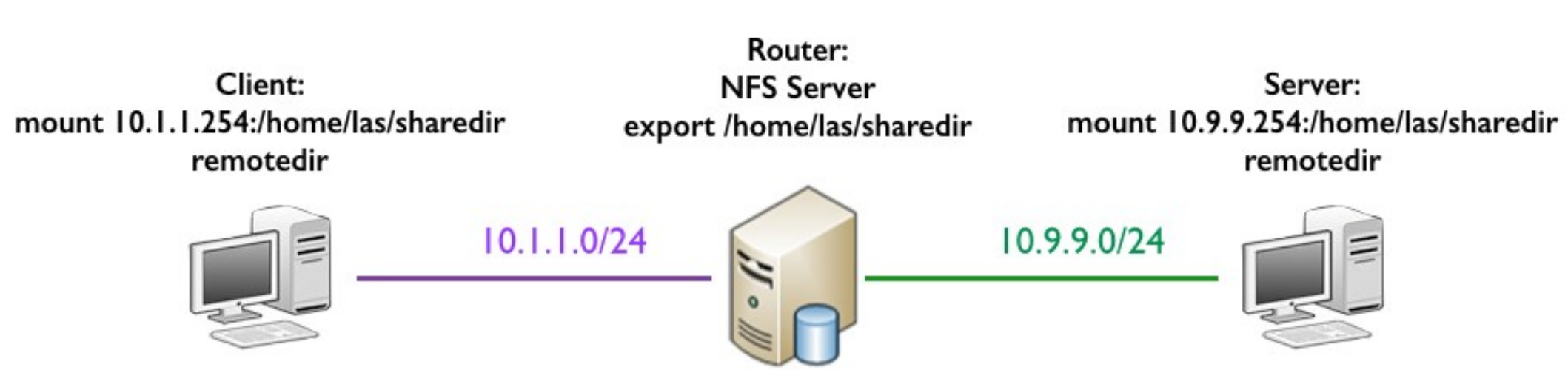

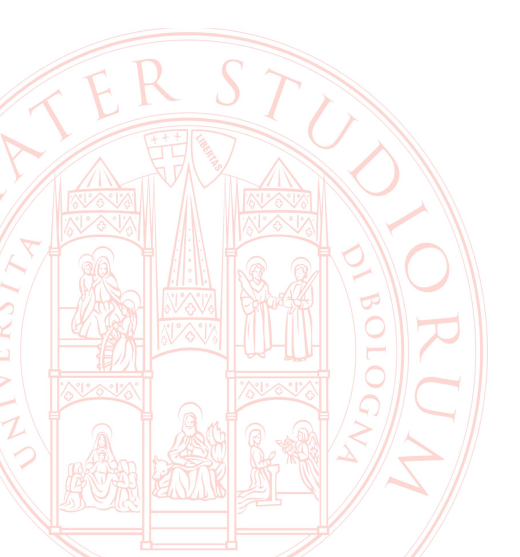

#### **Configurazione NFS server su Router**

Nelle macchine virtuali sono già installati i pacchetti portmap e nfs-common

Avviare il servizio portmap:

sudo service portmap start

per eseguirlo automaticamente all'avvio: sudo update-rc.d portmap enable

Scaricare sulla macchina virtuale Router il pacchetto nfskernel-server ed installarlo:

wget http://lia.deis.unibo.it/Courses/AmmSistemi1314/Lab/nfs/nfs-kernel-server.deb

sudo dpkg -i nfs-kernel-server.deb

lanciando il comando rpcinfo -p viene mostrata la lista dei demoni NFS registrati presso il portmapper

**Configurare** /etc/exports aggiungendo la seguente riga:

/home/las/sharedir \*(rw,root\_squash,sync,no\_subtree\_check)
Lanciare il comando:

sudo exportfs -r

# **Controllo degli accessi (1)**

- Il controllo degli accessi per il portmapper e i demoni NFS può essere configurato attraverso i file /etc/hosts.allow e /etc/host.deny
  - Nota: questi file gestiscono l'accesso anche ad altri demoni di sistema come sshd o initd
- La policy di defult è quella di consentire l'accesso a tutto ciò che non è esplicitamente negato. Una richiesta di accesso ad un demone, da parte di un client, avvia il seguente processo di valutazione:
  - 1)Viene concesso l'accesso se il client fa match con una regola di /etc/hosts.allow
  - 2)Altrimenti, l'accesso è negato se viene trovato un match in /etc/hosts.deny
  - 3) Altrimenti, viene concesso l'accesso

### Controllo degli accessi (2)

Configurare /etc/hosts.deny per impedire l'accesso ai demoni NFS:

rpcbind mountd nfsd statd lockd rquotad : ALL

Configurare /etc/hosts.allow per consentire l'accesso ai demoni NFS agli host desiderati:

rpcbind mountd nfsd statd lockd rquotad : 10.1.1.1 10.9.9.1

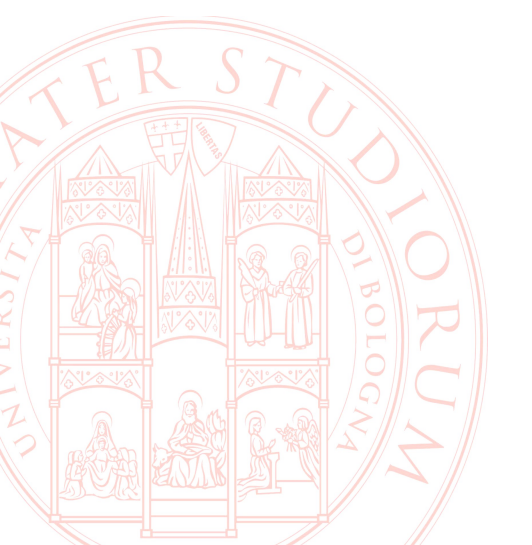

#### **Configurazione delle VM Client e Server**

Avviare i servizi portmapper e nfs-common su entrambe le macchine virtuali:

sudo service portmap start

sudo service nfs-common start

Creare la directory remotedir su Client e Server ed effettuare il mount con il comando:

Su Client: sudo mount 10.1.1.254:/home/las/sharedir remotedir Su Server: sudo mount 10.9.9.254:/home/las/sharedir remotedir

Per abilitare il mount automatico della directory all'avvio aggiungere la seguente riga al file /etc/fstab

Su Client:

10.1.1.254:/home/las/sharedir /home/las/remotedir nfs defaults 0 0
Su Server:

10.9.9.254:/home/las/sharedir /home/las/remotedir nfs defaults 0 0

### Test / approfondimenti proposti

Da Client creare un file in /home/las/remotedir

- Che errore si ottiene? Perché?
   (studiare il significato delle opzioni in /etc/exports)
- Da Router creare una directory /home/las/sharedir/dati
  - Attribuire las:las come utente e gruppo proprietari
  - Verificare che su Client e Server appare in /home/las/remotedir
  - Verificare che dalle due macchine si possono creare file e vedere

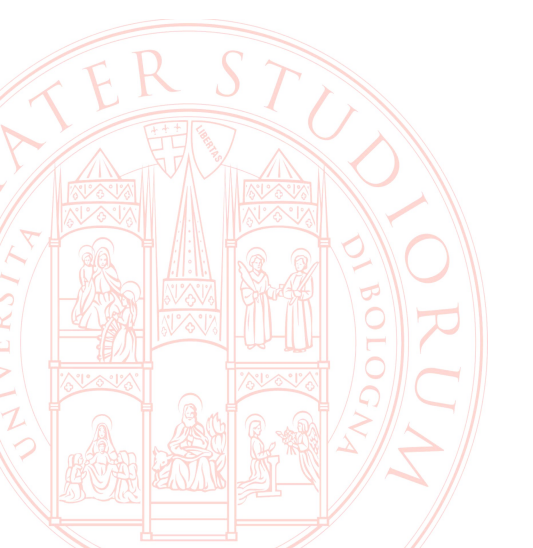

#### **Espansione dello spazio disponibile (1)**

Supponiamo di avere la duplice necessità di

- allargare il filesystem appena creato
- definire un nuovo filesystem, per un totale di dimensioni superiori allo spazio libero sul VG

Generiamo un nuovo disco virtuale RAID1 con gli altri 2 dischi, controlliamo lo stato, e aggiorniamo il file di configurazione

mdadm --create --verbose /dev/md1 --level=1 \

--raid-devices=2 /dev/sdd2 /dev/sde2

cat /etc/mdadm/mdadm.conf

echo DEVICE /dev/sd[bcde]2 > /etc/mdadm/mdadm.conf

mdadm --detail --scan >> /etc/mdadm/mdadm.conf

Aggiunta del nuovo device al VG

pvcreate /dev/md1

vgextend vg\_raid1 /dev/md1

– verificate sempre il risultato con vgdisplay

#### Espansione dello spazio disponibile (2)

(1) Estensione del LV esistente e del filesystem lvextend -L+200M /dev/vg raid1/datadisk Verifica con df : ovviamente l'allargamento del supporto non si propaga automaticamente al filesystem, per cui: resize2fs /dev/vg raid1/datadisk (2) Definizione di un nuovo LV ed uso in un nuovo filesystem lvcreate -n userdisk -L 900M vg raid1 mkfs.ext3 /dev/vg raid1/userdisk mkdir /mnt/userdisk mount /dev/vg raid1/userdisk /mnt/userdisk Verifica dei LV e dello spazio disponibile nel VG: lvdisplay vgdisplay

#### Automazione del mount

Tipicamente il detect degli array raid e dei componenti LVM è già predisposto nei sistemi Linux. Naturalmente il mount deve essere configurato manualmente, aggiungendo al file

#### /etc/fstab

#### righe come

/dev/vg\_raid1/datadisk /home/las/sharedir ext3 defaults 0 0
/dev/vg\_raid1/userdisk /mnt/userdisk ext3 defaults 0 0

Verifica del funzionamento / esercizi proposti

- Riavviare la VM. Verificare lo stato dei RAID, lo stato di LVM, il Sfilesystem.
- Spegnere la VM e da VirtualBox scollegare i dischi 1 e 3. Avviare e ripetere le verifiche. Creare file nelle partizioni sharedir e userdisk
- Spegnere la VM e da VirtualBox scollegare i dischi 1 e 3. Avviare e ripetere le verifiche.
  - Analizzare nel dettaglio i superblock dei membri del RAID.
    - Come si può forzare il sistema RAID a risincronizzare I dischi ricollegati?